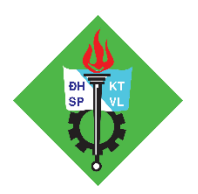

# HƯỚNG DẪN ĐĂNG KÝ XÉT TUYỀN ĐẠI HỌC CHÍNH QUY TRƯỜNG ĐẠI HỌC SƯ PHẠM KỸ THUẬT VĨNH LONG

## MỤC LỤC

| 1. HƯỚNG DẪN CÁC MỤC TRONG MENU THÔNG TIN TUYỂN SINH | 1  |
|------------------------------------------------------|----|
| 2. HƯỚNG DẪN ĐĂNG KÝ XÉT TUYỂN TRỰC TUYẾN            | 3  |
| 3. TÌM THÔNG TIN HỎ SƠ ĐÃ ĐĂNG KÝ                    | 6  |
| 4. TÌM KẾT QUẢ TRÚNG TUYỀN                           | 6  |
| 5. TÍNH ĐIỂM TRÚNG TUYỂN                             | 7  |
| 6. MÃU HƯỚNG DÃN VIẾT PHIẾU ĐĂNG KÝ                  | 9  |
| 7. CÁC THÔNG TIN KHI NỘP HỎ SƠ XÉT TUYỂN TRỰC TIẾP   | 11 |

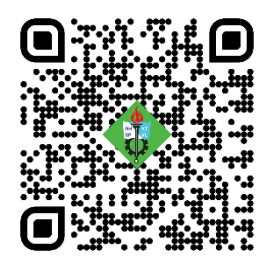

## QR CODE ĐĂNG KÝ XÉT TUYỀN VLUTE NĂM 2025

Thí sinh có thể truy cập https://tuyensinh.vlute.edu.vn/chinh-quy để tham khảo chi tiết các thông tin tuyển sinh, từng phương thức xét tuyển, ngành đào tạo đến chính sách hỗ trợ hấp dẫn!

## 1. HƯỚNG DẪN CÁC MỤC TRONG MENU THÔNG TIN TUYỀN SINH

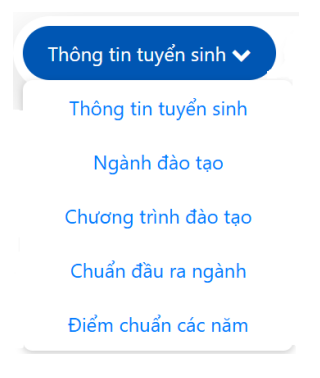

### a) Thông tin tuyển sinh

Cung cấp toàn bộ thông tin chính thức về tuyển sinh của trường trong năm nay, bao gồm:

- Phương thức xét tuyển
- Lịch tuyển sinh
- Điều kiện nộp hồ sơ
- Hồ sơ cần chuẩn bị
- Cách thức đăng ký (trực tuyến hoặc trực tiếp)
- Các chính sách ưu tiên, học bổng

Thí sinh nên xem kỹ mục này trước khi đăng ký để nắm rõ quy định và tránh thiếu sót hồ sơ.

## b) Ngành đào tạo

Liệt kê danh sách tất cả các ngành học mà trường đang đào tạo, bao gồm:

- Tên ngành
- Mã ngành
- Tổ hợp môn xét tuyển
- Mô tả thông tin liên quan đến ngành học.

Giúp thí sinh lựa chọn ngành phù hợp với năng lực và định hướng nghề nghiệp.

## c) Chương trình đào tạo

Trình bày chi tiết về nội dung đào tạo từng ngành học:

- Các học phần (môn học) theo từng học kỳ
- Tổng số tín chỉ

- Kiến thức chuyên ngành và kỹ năng đạt được
- Các chương trình đào tạo đặc biệt (chất lượng cao, hợp tác quốc tế...)

Thích hợp cho thí sinh muốn tìm hiểu sâu về chương trình học để có lựa chọn phù hợp.

## d) Chuẩn đầu ra

Cung cấp thông tin về năng lực, kỹ năng, và kiến thức mà sinh viên đạt được sau khi tốt nghiệp, bao gồm:

- Kiến thức chuyên môn
- Kỹ năng mềm
- Năng lực ngoại ngữ, tin học
- Năng lực làm việc và khởi nghiệp

Giúp thí sinh và phụ huynh hình dung rõ hơn về chất lượng đào tạo và cơ hội việc làm sau tốt nghiệp.

e) Điểm chuẩn các năm trước

Hiển thị điểm trúng tuyển (điểm chuẩn) theo từng ngành và từng phương thức xét tuyển trong các năm trước.

Giúp thí sinh tham khảo và ước lượng khả năng trúng tuyển ngành mình quan tâm.

## 2. HƯỚNG DẪN ĐĂNG KÝ XÉT TUYỄN TRỰC TUYẾN BƯỚC 1: Nhập thông tin thí sinh

Mục tiêu: Cung cấp đầy đủ thông tin cá nhân để hệ thống xác nhận danh tính và xử lý hồ sơ.

- 1. Họ và tên: Viết in hoa có dấu, ví dụ: NGUYỄN VĂN A.
- 2. Giới tính: Chọn "Nam" hoặc "Nữ".
- 3. Ngày sinh: Nhập đúng định dạng ngày/tháng/năm.
- 4. Giấy khai sinh: Bắt buộc tải file ảnh/chụp ảnh của giấy khai sinh.
- 5. Nơi sinh: Chọn tỉnh/thành phố nơi sinh từ danh sách.
- 6. Dân tộc: Chọn dân tộc (Kinh, Tày, Mường, v.v.).
- 7. Số CCCD: Nhập đúng số căn cước công dân.
- 8. Ngày cấp CCCD: Theo định dạng ngày/tháng/năm.
- 9. Noi cấp CCCD: Nhập tên tỉnh/thành phố nơi cấp CCCD.
- 10. Ånh CCCD mặt trước và mặt sau: Tải lên ảnh chụp rõ ràng 2 mặt CCCD.
- 11. Tỉnh/TP thường trú & Huyện thường trú: Chọn nơi đăng ký hộ khẩu thường trú.
- 12. Đối tượng ưu tiên: Nếu thuộc đối tượng ưu tiên (con thương binh, dân tộc thiểu số...), chọn tương ứng.

*Lưu ý:* Nếu bạn không thuộc đối tượng ưu tiên nào trong danh sách thì chọn "Không thuộc đối tượng nào". Khi đã thuộc đối tượng ưu tiên phải cung cấp ảnh giấy tờ minh chứng kèm theo.

13. **Khu vực ưu tiên:** Chọn KV1 (Khu vực 1), KV2 (Khu vực 2), KV2-NT (Khu vực 2 nông thôn) hoặc KV3 (Khu vực 3) theo quy định (thường ghi trên học bạ).

Nếu không bạn có thể chọn lớp THPT lớp 12 ở mục bên dưới sẽ xuất hiện tên trường và khu vực ưu tiên theo trường THPT.

- 14. Năm tốt nghiệp: Nhập năm bạn tốt nghiệp THPT (ví dụ: 2025 nếu năm nay bạn tốt nghiệp).
- 15. Nơi học lớp 12: Chọn tỉnh/thành phố học lớp 12.
- 16. Trường THPT: Chọn tên trường trong danh sách tương ứng với nơi học lớp 12.
- 17. Email: Nhập email cá nhân để nhận thông báo.
- 18. Số điện thoại: Nhập số liên hệ cá nhân.
- 19. Địa chỉ liên hệ: Ghi rõ số nhà, ấp/thôn/xã/phường, huyện/quận, tỉnh/thành phố. (Để trường có thể gửi giấy báo trúng tuyển)

Sau khi điền đầy đủ, nhấn "Bước tiếp theo" để chuyển sang phần chọn ngành.

### BƯỚC 2: Chọn ngành xét tuyển

Mục tiêu: Chọn phương thức, loại hình đào tạo và ngành bạn muốn đăng ký.

Các mục cần chọn:

- 1. Phương thức xét tuyển:
  - Xét học bạ: Dựa trên điểm lớp 11, 12.
  - Xét tuyển thẳng: Nếu thuộc diện học sinh giỏi, giải quốc gia, vùng sâu vùng xa, v.v.
  - Xét từ kết quả thi đánh giá năng lực: Dành cho các bạn thi ĐGNL như của ĐHQG.
- 2. Loại hình đào tạo:
  - Chương trình đại trà: đào tạo phổ biến.
  - Chương trình hợp tác đào tạo kỹ sư Nhật Bản.
  - Chương trình chất lượng cao (Liên kết quốc tế 2+2 với trường đại học Tongmyong -Hàn Quốc)
- 3. Ngành xét tuyển:
  - Ngành 1: Bắt buộc chọn, đây là nguyện vọng ưu tiên 1.
  - ο Ngành 2: Không bắt buộc, nếu có thể chọn thêm một ngành để tăng cơ hội.

Lưu ý: trường sẽ ưu tiên xét nguyện vọng 1 trước. Nếu đủ điều kiện sẽ không xét tiếp ngành 2.

Nhấn "Bước tiếp theo" để sang bước nhập bảng điểm.

## BƯỚC 3: Nhập bảng điểm học bạ

Mục tiêu: Cung cấp điểm học bạ lớp 11 và 12 để xét tuyển học bạ.

## Hướng dẫn nhập:

- Mỗi môn học: Ghi điểm trung bình từng học kỳ.
  - Lớp 11: Học kỳ 1 và 2
  - Lớp 12: Học kỳ 1 và 2
- Bạn chỉ cần nhập đủ điểm tất cả các môn, nhà trường sẽ tự động chọn tổ hợp có điểm cao nhất phù hợp với ngành mà bạn đăng ký.
- Hạnh kiểm: Chọn loại (Tốt, Khá...).
- Kết quả học tập: Chọn xếp loại cả năm lớp 12 (Giỏi, Khá...).

#### Tải ảnh học bạ:

Bắt buộc chụp rõ ràng, không sử dụng bản online:

- 1. Ảnh học bạ lớp 11 (trung bình các môn): ảnh trang có điểm học bạ.
- 2. Lớp 11 (kết quả xếp loại): ảnh trang kết quả xếp loại
- 3. Ảnh học bạ lớp 12 (trung bình các môn): ảnh trang có điểm học bạ.
- 4. Lớp 12 (kết quả xếp loại): ảnh trang kết quả xếp loại

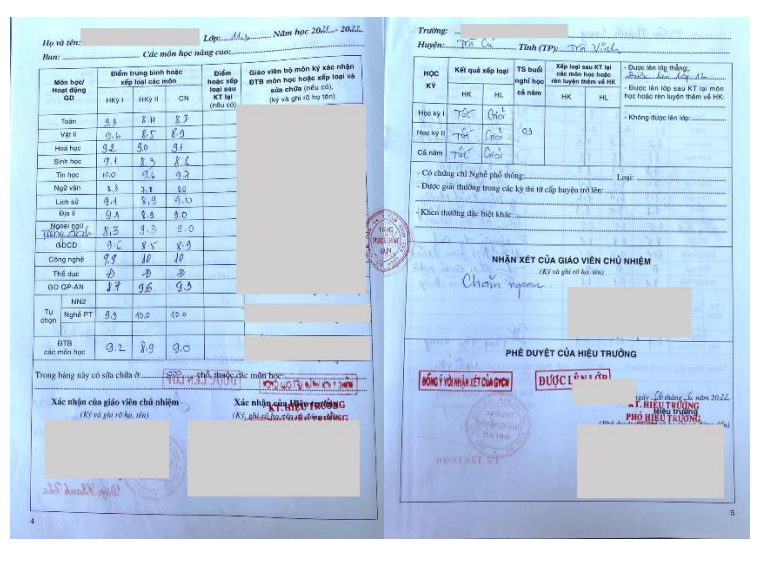

Hình 1. Ảnh minh họa ảnh chụp học bạ hợp lệ

Sau khi hoàn thành, nhấn "Gửi Phiếu" để hoàn tất đăng ký. (bạn có thể kiểm tra lại hồ sơ đăng ký bằng chức năng "Tìm phiếu đăng ký")

### Ghi chú quan trọng:

- Thông tin phải chính xác tuyệt đối. Sai sót có thể ảnh hưởng đến kết quả xét tuyển.
- Học sinh tốt nghiệp năm 2025 được nhập điểm tạm thời, sau cập nhật học bạ chính thức.

## 3. TÌM THÔNG TIN HỒ SƠ ĐÃ ĐĂNG KÝ

**Bước 1:** Vào mục TÌM HỒ SƠ ĐĂNG KÝ chọn TÌM PHIẾU ĐĂNG KÝ

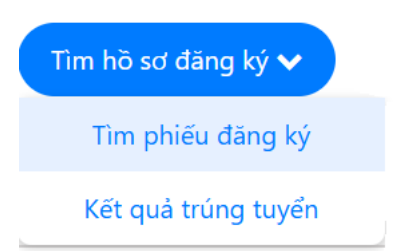

**Bước 2:** Nhập số căn cước công dân mà thí sinh đã đăng ký trong hồ sơ. Nhấn nút TÌM PHIẾU để tra cứu thông tin hồ sơ.

| Q TÌM PHIẾU ĐĂNG KÝ XÉT TUYỂN                                                                                                    | N                                                                                                    |           |  |  |  |
|----------------------------------------------------------------------------------------------------|----------------------------------------------------------------------------------------------------|-----------|--|--|--|
|                                                                                                    | <b>Q</b> Nhập CMND hoặc CCCD                                                                                                    | Tìm phiếu |  |  |  |
| Các trạng thái của phiếu đăng ký                                                                                                    |                                                                                                    |           |  |  |  |
| <ul> <li>Đã ghi nhân: hồ sơ vẫn có thể chỉnh sửa thông tin.</li> <li>Đang xử lị: hồ sơ đang được kiểm tra và chờ công bố kết quả.</li> <li>Đã xử lị: hồ sơ đã được xét và công bố kết quả. Nếu hồ sơ có ghi chú sai sót thì hồ sơ bị loại.</li> </ul> |                                                                                                    |           |  |  |  |
| <ul> <li>Ho sơ bị lõi: có thể thiếu thông tín</li> <li>Bổ sung hổ sơ: sẽ có ghi chú phần</li> </ul>                                                                                                    | do qua trình chụp anh ôj mát hoặc nhoề. (Nên dang Kỳ lại hó sơ môi).<br>thông tin hồ sơ bị thiếu. Vào phần chỉnh sửa để cập nhật thêm thông tin yêu cầu. |           |  |  |  |

Bước 3: Kết quả hiển thị ra tất cả hồ sơ thí sinh đã đăng ký trực tuyến.

Ở trạng thái "Chưa xử lí" thí sinh có thể CHỈNH SỬA thông tin của hồ sơ. Khi nhấn chỉnh sửa thí sinh phải cung cấp SỐ ĐIỆN THOẠI đã đăng ký trong hồ sơ.

| Kết Quả Tìm Kiếm |                                                                                                    |                                                                                                    |  |  |  |  |
|------------------|----------------------------------------------------------------------------------------------------|----------------------------------------------------------------------------------------------------|--|--|--|--|
|                  | NGUYĚN THI<br>★ Ngành: Công nghệ thông tin / Giáo dục học<br>Loại hình đảo tạo: • Đại trà<br>Phương thức: Xết học bạ. | 30-04-2025<br>Hồ sơ của bạn đã được ghi nhận và sẽ được<br>xét tuyến. Kết quả sẽ được thông bảo trong<br>thời gian quy định.<br>I de Chính sửa |  |  |  |  |

## 4. TÌM KẾT QUẢ TRÚNG TUYỂN

Thí sinh nhập số Căn cước công dân đã đăng ký để tìm. Khi có kết quả xét từng đợt sẽ hiển thị thông tin ngày xét.

*Lưu ý:* nếu thí sinh đăng ký trực tuyến và đợt xét đã diễn ra nhưng không tìm thấy kết quả. Thí sinh tìm lại hồ sơ đăng ký để kiểm tra thông tin báo lỗi của hồ sơ.

| Q TRA CỨU KẾT QUẢ TRÚNG TUYỂN                      |                                                                                                    |             |  |  |  |  |
|----------------------------------------------------|----------------------------------------------------------------------------------------------------|-------------|--|--|--|--|
|                                                    | Q Nhập CMND hoặc CCCD                                                                               | Xem kết quả |  |  |  |  |
| <b>Lưu ý:</b> Trường hợp xét online không có kết q | uả, thí sinh kiểm tra lại tình trạng xử lí của hồ sơ bằng chức năng T <mark>ìm phiếu đảng ký</mark> |             |  |  |  |  |

## 5. TÍNH ĐIỂM TRÚNG TUYỂN BƯỚC 1: NHẬP THÔNG TIN THÍ SINH

Bạn cần nhập đầy đủ các thông tin sau:

- Họ và tên (ghi đúng như trong học bạ)
- Số CC/CCCD (Căn cước/Căn cước công dân)
- Số điện thoại
- Email (để nhận kết quả hệ thống gửi về)
- Ngày sinh
- Tỉnh/thành phố và Trường THPT nơi bạn đang học hoặc đã học lớp 12

## BƯỚC 2: NHẬP ĐIỀM HỌC BẠ CÁC MÔN 4 HỌC KÌ

Bạn sẽ cần nhập điểm cho từng học kỳ, cụ thể:

- Học kỳ 1 lớp 11
- Học kỳ 2 lớp 11
- Học kỳ 1 lớp 12
- Học kỳ 2 lớp 12 (Nhập điểm đã có hoặc nhập điểm giả định (tính thử) trong học kỳ này.)

Lưu ý:

- Nếu không có điểm của một môn học kỳ nào đó (ví dụ chưa học hoặc không có môn), bạn có thể để trống.
- Điểm nhập là điểm trung bình môn của từng học kỳ.
- Nhập chính xác theo học bạ, không làm tròn điểm.

## BƯỚC 3: CHỌN NGÀNH ĐĂNG KÝ XÉT TUYỀN

Tại phần "Ngành 1" và "Ngành 2":

- Chọn **ngành học** mà bạn muốn xét tuyển từ danh sách.
- Hệ thống sẽ tính điểm theo **tổ hợp môn phù hợp nhất** với ngành đã chọn.

## BƯỚC 4: NHẬN KẾT QUẢ TÍNH ĐIỂM

- Sau khi hoàn tất các bước trên, bạn nhấn nút "Nhận kết quả tính điểm thử".
- Hệ thống sẽ:
  - Tự động tính điểm xét tuyển theo các tổ hợp môn phù hợp nhất với ngành đã chọn.
  - Gửi email về địa chỉ bạn đã nhập: điểm trung bình tổ hợp, đánh giá khả năng trúng tuyển, và có thể so sánh với ngưỡng điểm trúng tuyển các năm trước.

## LƯU Ý:

- Công cụ này **chỉ mang tính tham khảo**, kết quả cuối cùng vẫn phụ thuộc vào quy định của trường đại học, ngành học và phương thức xét tuyển.
- Bạn nên nhập điểm chính xác để có kết quả gần đúng nhất.
- Một số ngành có thể yêu cầu điều kiện phụ (ví dụ: không có môn dưới 6.0), nên hãy kiểm tra kỹ điều kiện xét tuyển của ngành bạn đăng ký.

| 6. MÃU HƯỚNG DÃN VIẾT PHIẾU ĐĂNG KÝ                                                                                                    |                                                                     |
|----------------------------------------------------------------------------------------------------|---------------------------------------------------------------------|
| РНЏ LỤC                                                                                                    | MÃ HỒ SƠ:<br>(Thí sinh không ghi phần này)                          |
| BỘ GIÁO DỤC VÀ ĐÀO TẠO CỘNG HÒA XÃ HỘI CH<br>TRƯ <u>ỜNG ĐẠI HỌC SPKT VĨNH L</u> ONG Độc lập – Tự đ                                                                                                    | HỦ NGHĨA VIỆT NAM<br>lo – Hạnh phúc                                 |
| HƯỚNG DẪN VIẾT PHIẾU ĐĂNG KÝ XẾT TUYỄN<br>ĐẠI HỌC CHÍNH QUY NĂM 2025<br>(Dành cho thí sinh sử dụng kết quả học tập THPT, ĐGNL)<br>A. THÔNG TIN THÍ SINH<br>1. Họ và tên của thí sinh (Viết đúng như giấy khai sinh bằng chữ in hoa có dấu)<br>NGUYÊN TRÂN ANH PHAN | MÃ HSXT online:<br>                                                 |
| 2. Ngày, tháng và năm sinh.       Ngày       Tháng       N         (Nếu ngày và tháng sinh nhỏ hơn 10 thì ghi số 0 vào ô đầu)       0       2       0       2       0         3. a) Nơi sinh (Ghi tỉnh hoặc thành phố):      Tinh Vĩnh Long                        | Văm<br>0 0 7<br>Dân tộc:Kinh<br>8 6 2 0 7 8 9 1 0 2 3<br>Việch Long |
| 5. Hộ khẩu thường trú:                                                                                                    | Vinn Long                                                           |
| Mã Tinh/Thành phố <b>5</b> 7 Mã Huyện/Quận <b>0</b> 1                                                                                                    |                                                                     |
| 6. Thuộc đối tượng ưu tiên nào thì khoanh tròn vào ký hiệu của đối tượng đó 01 02                                                                                                    | 03 04 05 06 07                                                      |
| 7. Thuộc khu vực nào thì khoanh tròn vào ký hiệu của khu vực đó KV1 KV2-N                                                                                                    | T KV2 KV3                                                           |
| 8. Năm tốt nghiệp THPT hoặc tương đương <b>2025</b>                                                                                                    |                                                                     |
| 9. Noi tốt nghiệp THPT hoặc tương đương (Ghi rõ tên trường và địa chỉ nơi trường đóng:<br>Trường THPT Lưu Văn Liệt – Phường 1 – TP. Vĩnh Long – Tỉnh Vĩnh Long Mã                                                                                                  | Quận/ huyện, Tỉnh/ TP):<br>trường THPT: 0 0 1                       |
| 10. Địa chỉ liên hệ: Số 99 Đường Võ Văn Kiệt Khóm 2 - Phường 9 - TP. Vĩnh Long - Tinh Vĩnh L                                                                                                    | ong                                                                 |
| Email. phannguyen03@gmail.com                                                                                                    | 8.579                                                               |
| B. THÔNG TIN ĐĂNG KÝ XÉT TUYỀN CHƯƠNG TRÌNH ĐẠI TRÀ         1. Ngành       Công nghệ thông tin         Tổ hợp môn xét tuyển:       Văn, Toán, Tiếng Anh         Mã tổ hợp       D01                                                                                | 7 4 8 0 2 0 1                                                       |
| 2. Ngành                                                                                                    | 7 7 6 0 1 0 1                                                       |
| C. THÔNG TIN ĐĂNG KÝ XÉT TUYỀN CHƯƠNG TRÌNH HỢP TÁC ĐÀO TẠO KỸ                                                                                                    | Ž SƯ LÀM VIỆC NHẬT BẢN                                              |
| 1. Ngành                                                                                                    | 7 5 1 0 2 0 1 N B                                                   |
| <ol> <li>Ngành</li></ol>                                                                                                    | 7 5 4 0 1 0 1 N B                                                   |
| D. THÔNG TIN ĐĂNG KÝ XÉT TUYỀN CHƯƠNG TRÌNH CHẤT LƯỢNG CAO (LI                                                                                                    | IÊN KÉT QUỐC TÉ 2+2 VỚI                                             |
| TRƯỜNG ĐẠI HỌC TONGMYONG – HÀN QUỐC)         1. Ngành         Tổ hơp môn xét tuyển: Văn, Toán, Tiếng Anh         Mã tổ hơpD01                                                                                                    | 7 4 8 0 2 0 1 C L C                                                 |
| 2. Ngành                                                                                                    | 7 8 1 0 1 0 1 C L C                                                 |

#### E. THÔNG TIN KẾT QUẢ HỌC TẬP

| <b>1.Act noc da</b> (Ghi alem trung dinn tung noc ky cua to nop mon aang ky xet l | tuven | 2n) |
|-----------------------------------------------------------------------------------|-------|-----|
|-----------------------------------------------------------------------------------|-------|-----|

| Điểm 4<br>học kỳ (HK) | (1)<br>Toán | (2)<br>Lý | (3)<br>Hóa | (4)<br>Sinh | (5)<br>Văn  | (6)<br>Sử | (7)<br>Địa | (8)<br>T. Anh | (9)<br>Tin<br>học | (10)<br>GDKT<br>&PL | (11)<br>GDCD | (12)<br>Công<br>nghệ | Kết quả<br>rèn<br>luyện |
|-----------------------|-------------|-----------|------------|-------------|-------------|-----------|------------|---------------|-------------------|---------------------|--------------|----------------------|-------------------------|
| Lóp 11 HK 1           | 9.1         |           |            |             | 8.2         |           |            | 9.1           |                   |                     |              |                      | Tốt                     |
| Lóp 11 HK 2           | 7. <b>6</b> |           |            |             | 7.6         |           |            | 7.9           |                   |                     |              |                      | Tốt                     |
| Lóp 12 HK 1           | 8.6         |           |            |             | 7 <b>.9</b> |           |            | 9.5           |                   |                     |              |                      | Tốt                     |
| Lớp 12 HK 2           | 8.2         |           |            |             | 9.1         |           |            | 8.2           |                   |                     |              |                      | Tốt                     |

- Nếu dùng Chứng chỉ Tiếng Anh để xét thay thế cho điểm Tiếng Anh của tổ hợp môn phải nộp bản photo Chứng chỉ (*có công chứng*).

2.Xét tuyển thẳng theo quy định của Bộ GD&ĐT:

Thí sinh nộp bản photo minh chứng đối tượng tuyển thẳng có công chứng. Đối tượng xét: ....đạt giải nhất kỳ thi học sinh giỏi quốc gia năm 2025 **3. Xét kết quả đánh giá năng lực (ĐGNL):**Thí sinh nộp bản photo Giấy báo điểm kỳ thi đánh giá năng lực năm 2025 (có công chứng), bản gốc sẽ nộp khi nhập học. Điểm đánh giá năng lực: ... **4. Xét kết quả thi V-SAT:**Thí sinh nộp bản photo Giấy báo điểm kỳ V-SAT năm 2025 (có công chứng), bản gốc sẽ nộp khi nhập học. Tổng điểm 3 môn: ...

#### <u>Lưu ý</u>:

- Thí sinh kiểm tra thông tin kỹ trước khi nộp hồ sơ và cam kết những thông tin khai trong phiếu là đúng sự thật. Nếu sai thông tin thí sinh chịu xử lý theo Quy chế tuyển sinh hiện hành của Bộ Giáo dục và Đào tạo.

- Thí sinh có thể đăng ký một hoặc nhiều phương thức xét tuyển.

Ngày 01 tháng 03 năm 2025 Người đăng ký (ký và ghi rõ họ tên)

NGUYÊN TRÂN ANH PHAN

\* Link thông tin tuyển sinh VLUTE năm 2025: <u>https://tuyensinh.vlute.edu.vn/ttts-chinhquy</u>

\* Link đăng ký xét tuyển trực tuyến VLUTE năm 2025: <u>https://tuyensinh.vlute.edu.vn/chinh-quy</u>

## 7. CÁC THÔNG TIN KHI NỘP HỎ SƠ XÉT TUYỄN TRỰC TIẾP

## Một số lưu ý khi ghi phiếu đăng ký xét tuyển:

- Thí sinh có nguyện vọng học chương trình (ở mục B, C, D) thì viết vào chương trình học đó (nếu còn phân vân ở các chương trình thì thí sinh vẫn được điền tất cả vào 03 mục B, C, D).

- Ở mục E thí sinh sẽ chọn 1 trong 4 phương thức xét tuyển (ở mục 1, 2, 3, 4) phương thức nào có kết quả cao nhất thì chọn (nếu thí sinh thỏa điều kiện đủ cả 4 phương thức thì vẫn được viết vào cả 4 phương thức lúc này Hội đồng tuyển sinh sẽ chọn 1 phương thức có lợi nhất cho thí sinh).

#### Các mục giấy tờ cần có trong bộ hồ sơ đăng ký:

| Hồ sơ                                                                                                    | Học<br>bạ | Tuyển<br>thẳng | Đánh giá<br>năng lực | V-SAT |
|----------------------------------------------------------------------------------------------------|-----------|----------------|----------------------|-------|
| Phiếu đăng ký xét tuyển                                                                                                    | ✓         | ✓              | ✓                    | ✓     |
| Giấy chứng nhận tốt nghiệp THPT tạm thời (có công chứng,<br>có thể nộp bổ sung sau khi được cấp) hoặc Bằng tốt nghiệp<br>THPT có công chứng (nếu tốt nghiệp các năm trước) | ~         | ~              | ~                    | ~     |
| Căn cước công dân (có công chứng)                                                                                                    | ✓         | ✓              | ✓                    | ✓     |
| Giấy khai sinh (bản sao hoặc bản photo có công chứng)                                                                                                    | ✓         | ✓              | ✓                    | ✓     |
| Học bạ THPT (có công chứng)                                                                                                    | ✓         | ✓              | ✓                    | ✓     |
| Giấy chứng nhận đối tượng ưu tiên (có công chứng, nếu có)                                                                                                    | 0         | 0              | 0                    | 0     |
| Chứng chỉ Tiếng Anh (nếu có, photo công chứng)                                                                                                    | 0         | 0              | 0                    | 0     |
| Chứng chỉ nghề bậc phổ thông (nếu có)                                                                                                    | 0         | 0              | 0                    | 0     |
| Minh chứng đối tượng tuyển thẳng theo điều 8 (có công chứng)                                                                                                    |           | ✓              |                      |       |
| Phiếu điểm thi đánh giá năng lực của ĐHQG (có công chứng)                                                                                                    |           |                | ✓                    |       |
| Phiếu điểm kỳ thi V-SAT (có công chứng)                                                                                                    |           |                |                      | ✓     |

### Chú thích:

✓ Bắt buộc có trong hồ sơ

O Có thể bổ sung để hưởng chính sách cộng điểm khuyến khích

### Cách nộp hồ sơ:

Cách 1: Nộp hồ sơ qua đường bưu điện theo hình thức chuyển phát nhanh.

Cách 2: Nộp trực tiếp tại Trung tâm tư vấn tuyển sinh của trường ĐHSPKT Vĩnh Long.

Địa chỉ: số 73 Nguyễn Huệ, phường 1, thành phố Vĩnh Long, tỉnh Vĩnh Long.